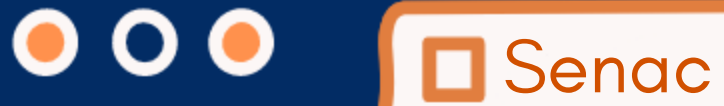

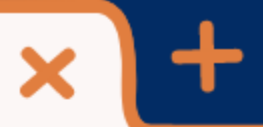

https://portal.sc.senac.br/

# MATRÍCULA EAD

# Q

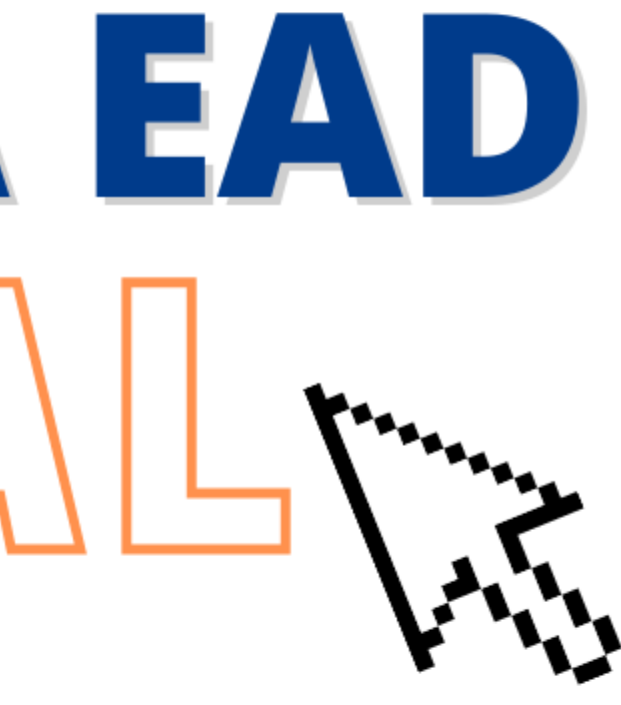

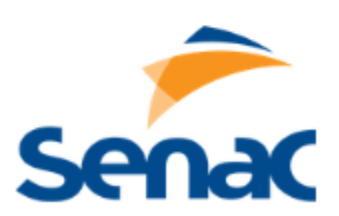

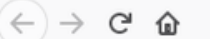

💿 🔒 https://matriculaonline.sc.**senac.br**/modulos.php?arq=authMatriculaOnline&idcurso=2398&unidade=17&forma=3&tipo=psg

### Prezado(a) aluno(a),

Parabéns por escolher o Senac!

Você está agora no site do Senac SC, responsável pela execução e pela certificação do curso que escolheu, e está prestes a efetivar sua inscrição. Caso tenha alguma dúvida, entre em contato conosco:

- Em relação à inscrição ou acesso dos cursos EAD: 0800 648 6481 / suporteead@sc.senac.br
   Dúvida financeira: financeiroead@sc.senac.br
- Em relação à inscrição em cursos PRESENCIAIS: entrar em contato com a unidade de origem do curso escolhido. Seja bem-vindo(a) e bons estudos!

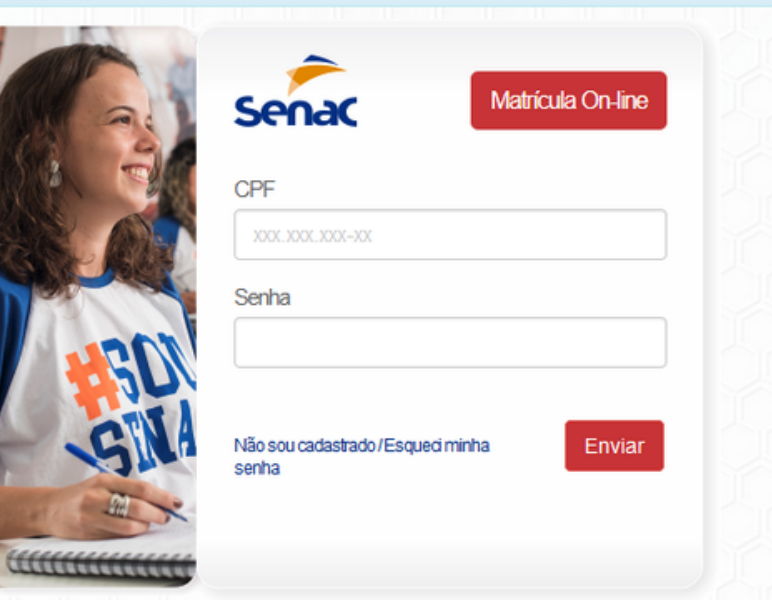

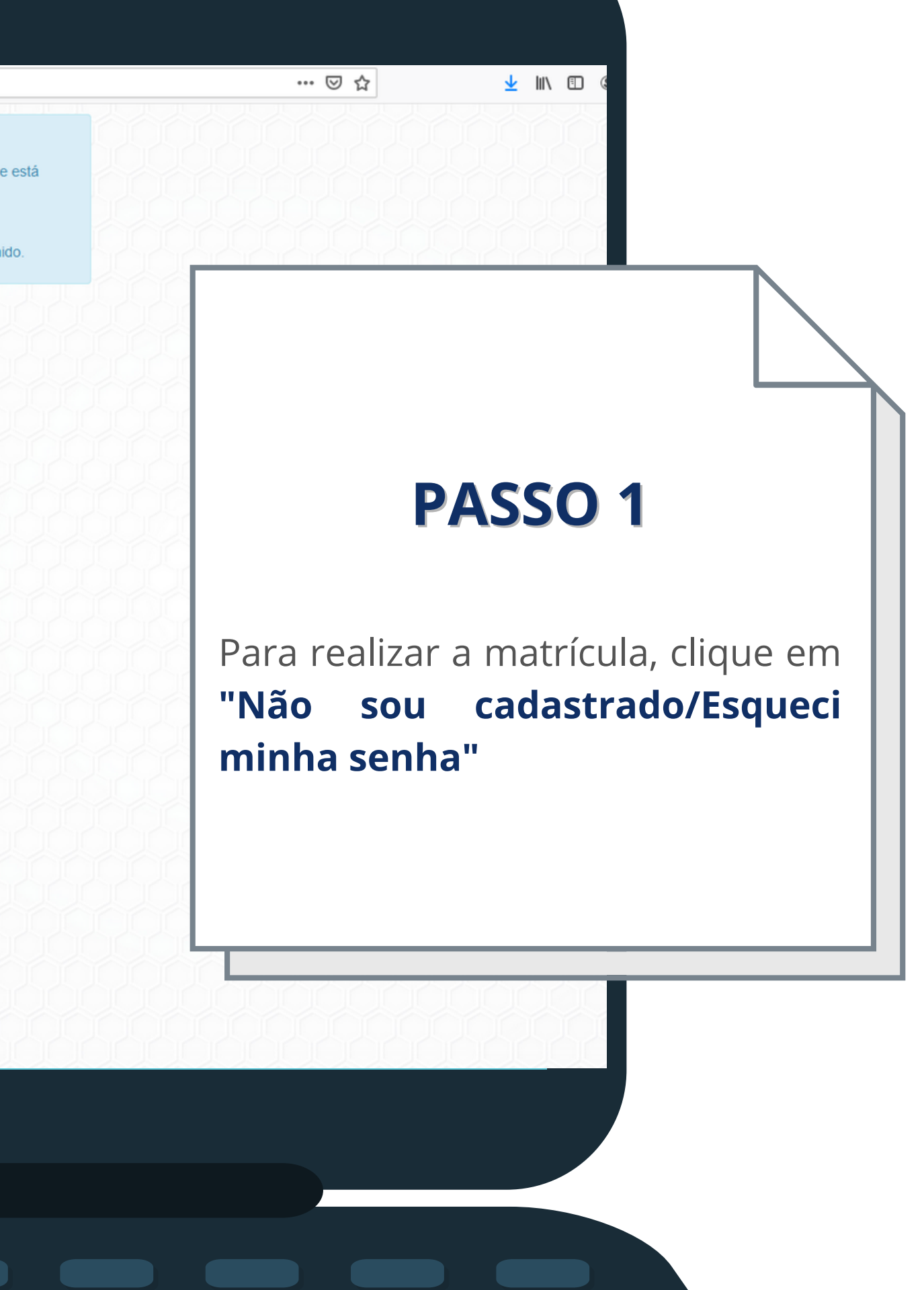

| • ) | $\rightarrow$ | G | ŵ |  |
|-----|---------------|---|---|--|
|     |               | - | _ |  |

🛛 🔒 https://matriculaonline.sc.**senac.br**/modulos.php?arq=authMatriculaOnline&idcurso=2398&unidade=17&forma=3&tipo=psg&recuperarSenha=1

#### Prezado(a) aluno(a),

Parabéns por escolher o Senac!

prestes a efetivar sua inscrição. Caso tenha alguma dúvida, entre em contato conosco:

- Dúvida financeira: financeiroead@sc.senac.br
- Seja bem-vindo(a) e bons estudos!

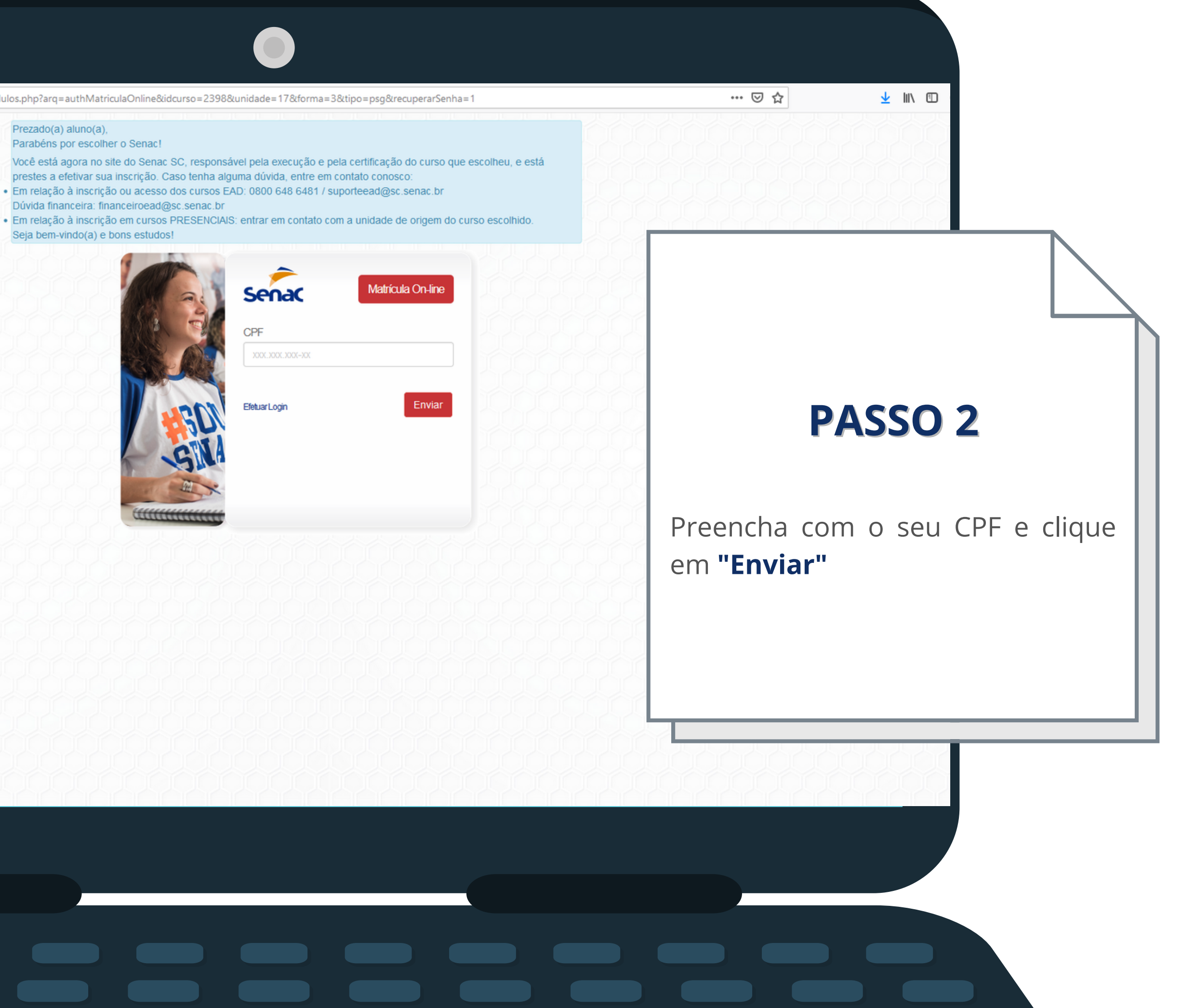

| 50                         |                                                                                                    |                                       | Programa Sena                                                                                                    | o do Crotuidado (                                                                                                    |                                                                                                    |
|----------------------------|----------------------------------------------------------------------------------------------------|---------------------------------------|----------------------------------------------------------------------------------------------------|----------------------------------------------------------------------------------------------------|----------------------------------------------------------------------------------------------------|
| -                          | nac                                                                                                    |                                       | (Versão 3.37.718) - (S<br>Telefone: 0800 648 6                                                                                                    | E de Gratuldade (r<br>EISCPR1) - 19 de Março<br>481   ouvidoria@sc.sena                                                                                                    | de 2021<br>ac.br                                                                                                    |
| Curso: Assistente de Ro    | 2                                                                                                    | 3                                     | 4                                                                                                    | 5                                                                                                    | 6                                                                                                    |
| DADOSPE                    | SSOAIS TERMO DE ADESÃO                                                                                                    | INSCRIÇÃO                             | DADOS<br>COMPLEMENTARES                                                                                                    | QUESTIONARIO<br>SOCIDECONÔMICO                                                                                                    | CONFIRMA                                                                                                    |
| DADOS PESSOAIS             |                                                                                                    |                                       |                                                                                                    |                                                                                                    |                                                                                                    |
| CPF                        | * Nome e So                                                                                                    | brenome                               |                                                                                                    |                                                                                                    |                                                                                                    |
| * Email                    |                                                                                                    | * Confirm                             | ne seu Email                                                                                                    |                                                                                                    |                                                                                                    |
| exemplo@dominio.co         | m.br                                                                                                    | exem                                  | plo@dominio.com.br                                                                                                    |                                                                                                    |                                                                                                    |
| Telefone Fixo              | Celular<br>(xx)xxxxxxx                                                                                                    | * Data de Nascimento                  |                                                                                                    |                                                                                                    |                                                                                                    |
| * Formação Escolar         |                                                                                                    | ~                                     |                                                                                                    |                                                                                                    |                                                                                                    |
| * Raca/Cor                 |                                                                                                    |                                       |                                                                                                    |                                                                                                    |                                                                                                    |
|                            |                                                                                                    | ~                                     |                                                                                                    |                                                                                                    |                                                                                                    |
| ENDEREÇO                   |                                                                                                    |                                       |                                                                                                    |                                                                                                    |                                                                                                    |
| * CEP                      | Logradouro                                                                                                    |                                       |                                                                                                    | Número                                                                                                    | Complement                                                                                                    |
| Apenas Números Não sei meu | CEP                                                                                                    |                                       |                                                                                                    |                                                                                                    |                                                                                                    |
| Bairro                     | Cidade                                                                                                    |                                       |                                                                                                    | Estado                                                                                                    |                                                                                                    |
|                            |                                                                                                    |                                       |                                                                                                    | XX                                                                                                    |                                                                                                    |
|                            | Curso: Assistente de Ru<br>DADOS PESSOAIS<br>DADOS PESSOAIS<br>CPF<br>• Email<br>exemplo@dominio.cou<br>Telefone Fixo<br>(xx)xxxx-xxxx<br>• Formação Escolar<br>•<br>•<br>ENDEREÇO<br>• CEP<br>Apenas Números Não sei meu vi<br>Bairro | Curso: Assistente de Recursos Humanos | Curso: Assistente de Recursos Humanos<br>LOOS PESSOAIS<br>DADOS PESSOAIS<br>DADOS PESSOAIS<br>PADOS PESSOAIS<br>CPF<br>* Inome e Sobrenome<br>* Email<br>exemplo@dominio.com.br<br>retelfone Fixo<br>Celular<br>* Data de Nascimento<br>(x) 0000x-000x<br>DD/MM/AAAA<br>* Formação Escolar<br><br>* Raça/Cor<br><br>* Raça/Cor<br><br>* Roçreço<br>* CEP<br>Logradouro<br>Apenas Números Não sei mau CEP<br>Bairo<br>Cidade | Curse: Assistente de Recursos Humanos   Locol   Locol   L | Cursex Assistente de Recursos Humanos   LOCOS PESSONS   DENDOS PESSONS   DENDOS PESSONS   DENDOS PESSONS   DENDOS PESSONS   PERMO LE ADESÃO   Nome   Obritada de Nascimento   Commação Escolar   - ermação Escolar   - ermação Escolar |

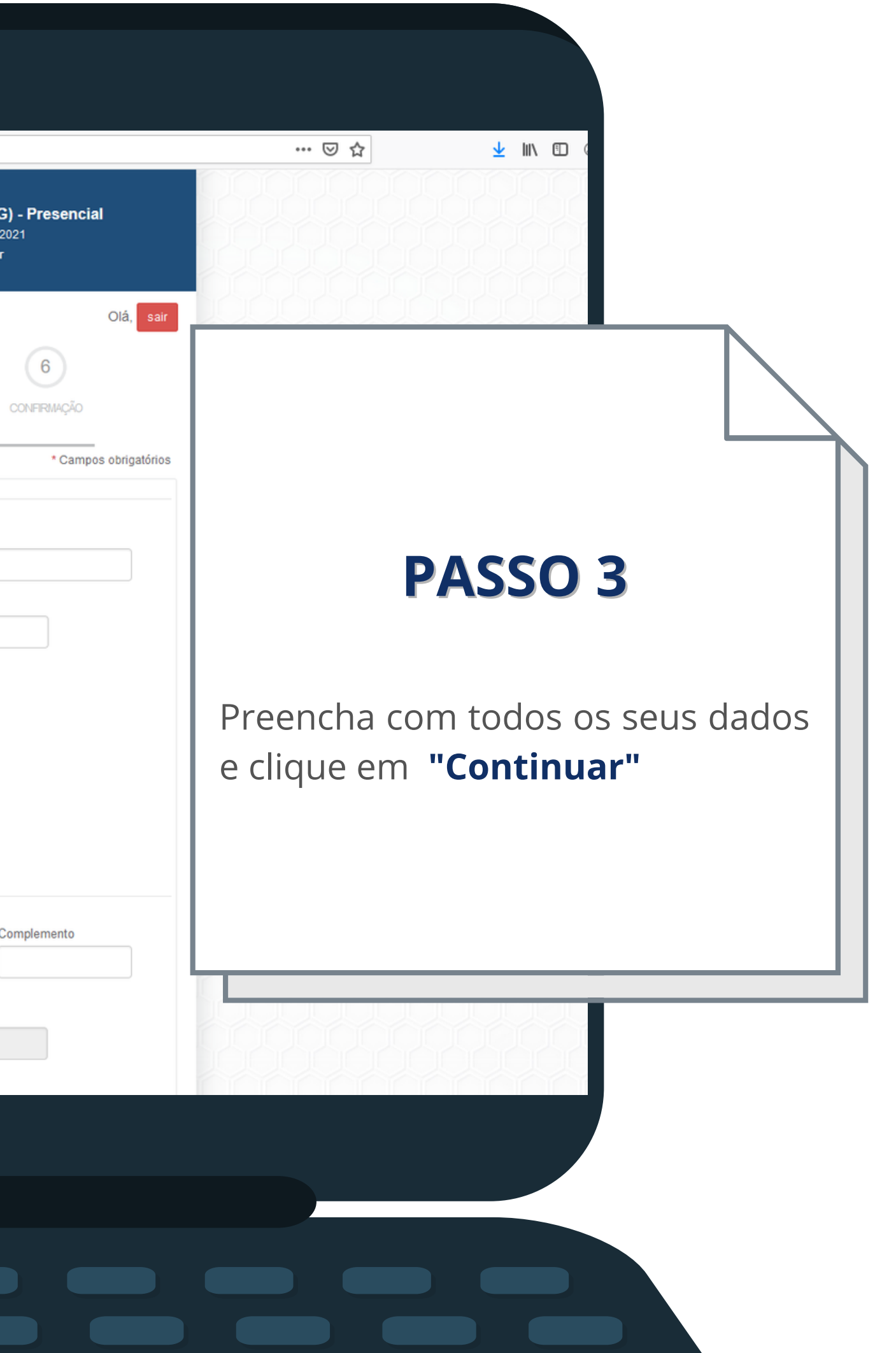

← → ⊂ ŵ

🕖 🔒 🗝 https://matriculaonline.sc.senac.br/modulos.php?arq=cMatriculaOnLineFIC&h=0c1c3e22277b2373942c124216c11b37

|    | Senac                                                                                                    | Programa Senac de Gratuidade (PSG) - F<br>(Versão 3.37.718) - (SEISCPR1) - 19 de Março de 2021<br>Telefone: 0800 648 6481   ouvidoria@sc.senac.br |                                      |         |  |
|----|----------------------------------------------------------------------------------------------------|----------------------------------------------------------------------------------------------------|--------------------------------------|---------|--|
|    | Curso: Assistente de Recursos Humanos                                                                                                    |                                                                                                    |                                      | Olá,    |  |
|    | 1 2 3                                                                                                    | 4                                                                                                    | 5                                    | 6       |  |
|    | DADOS PESSOAIS TERMO DE ADESÃO INSCRIÇÃO                                                                                                    | DADOS<br>COMPLEMENT                                                                                                    | QUESTIONÁRIO<br>IARES SOCIOECONÔMICO | CONFIRM |  |
| RE |                                                                                                    |                                                                                                    |                                      |         |  |
|    | <ul> <li>Idade mínima: 15 anos<br/>Escolaridade: cursando o Ensino Médio.<br/>Requisito/Conhecimento específico: Não há.</li> <li>Pré-Requisitos Técnicos</li> </ul>                                                                                                    |                                                                                                    |                                      |         |  |
|    | <ul> <li>Ter conhecimentos em navegação na internet.</li> <li>Ter acesso a computador com internet banda larga.</li> </ul>                                                                                                    |                                                                                                    |                                      |         |  |
|    | Configuração mínima do computador<br>- Sistema Operacional: Windows 8 ou 10. Linux. Mac OS X.<br>- Processador: Dual Core 1.5 GHz ou superior.<br>- Memória RAM: 2GB ou superior.                                                                                              |                                                                                                    |                                      |         |  |
|    | Browsers (Navegadores)<br>- Recomendado: Firefox 10 ou superior.<br>- Recomendado: Chrome atualizado.<br>- Safari atualizado.<br>- Internet Explorer 11 ou superior.                                                                                                    |                                                                                                    |                                      |         |  |
|    | Configuração do Browser<br>- A opção JavaScript deverá estar habilitada no browser.<br>- A opção aceitar cookies deverá estar habilitada.                                                                                                    |                                                                                                    |                                      |         |  |
|    | Resolução do Monitor<br>- Recomendado resolução de 1024 x 728 ou superior.                                                                                                    |                                                                                                    |                                      |         |  |
|    | Leitor PDF<br>- Acrobat Reader: 10.x ou superior.<br>- Foxit Reader: 7.x ou superior.                                                                                                    |                                                                                                    |                                      |         |  |
|    | Obrigatoriamente ter um e-mail válido.<br>Atenção aos requisitos abaixo caso venha acessar por dispositivos móveis:<br>Configuração mínima para Tablets e Smartphones:<br>(Sistema Operacional)<br>- iOS: 10.3 (iphone 5s ou superior)<br>- Android: 4.4 (tela mínima Full HD) |                                                                                                    |                                      |         |  |
|    | Modelo de Tablets compatíveis:                                                                                                    |                                                                                                    |                                      |         |  |

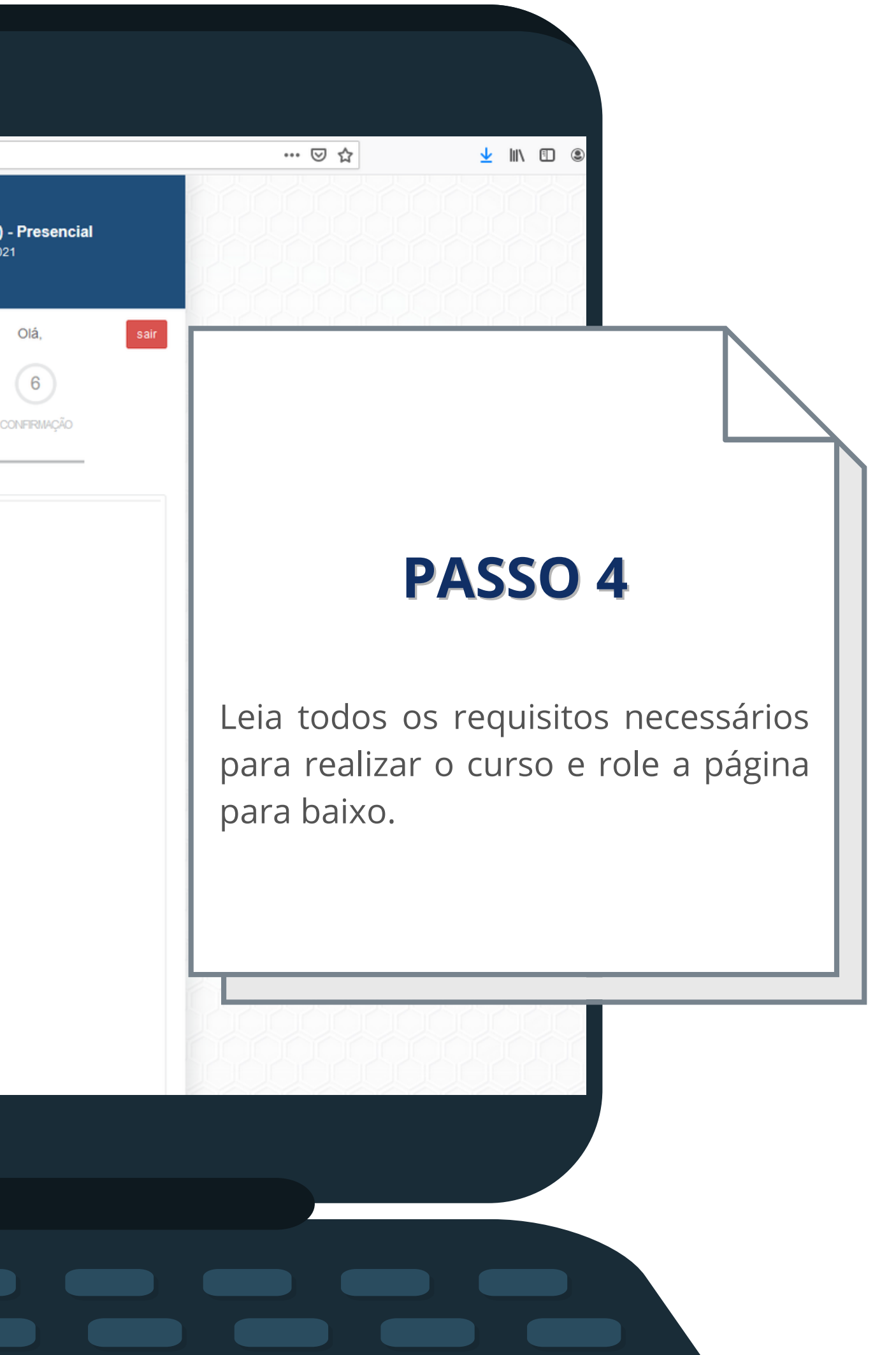

### <) → C' @

🕖 🚔 🗝 https://matriculaonline.sc.senac.br/modulos.php?arq=cMatriculaOnLineFIC&h=0c1c3e22277b2373942c124216c11b37

merexprorer in ou superior.

Configuração do Browser - A opcão JavaScript deverá estar habilitada no browser. A opcão aceitar cookies deverá estar habilitada.

Resolução do Monitor - Recomendado resolução de 1024 x 728 ou superior.

Leitor PDF - Acrobat Reader: 10.x ou superior. - Foxit Reader: 7.x ou superior.

Obrigatoriamente ter um e-mail válido.

Atenção aos requisitos abaixo caso venha acessar por dispositivos móveis: Configuração mínima para Tablets e Smartphones: (Sistema Operacional) - iOS: 10.3 (iphone 5s ou superior) - Android: 4.4 (tela mínima Full HD)

Modelo de Tablets compatíveis: - Galaxy tab 3 ou iPad 4ª geração

#### TERMOS E CONDIÇÕES

Leia cuidadosamente os termos e condiçães abaixo:

CONTRATO DE ADESÃO DE PRESTAÇÃO DE SERVIÇOS EDUCACIONAIS (FORMAÇÃO INICIAL E CONTINUADA, EDUCAÇÃO PROFISSIONAL TÉCNICA DE NÍ VEL MÉDIO E EDUCAÇÃO SUPERIOR).

1. DAS PARTES Pelo presente instrumento o SERVICO NACIONAL DE APRENDIZAGEM COMERCIAL - SENAC, pessoa jurídica de direito privado, sem fins lucrativos, cria do por Decreto Lei n. 8.621, de 10 de janeiro de 1946, com sua Administração Regional em Santa Catarina, sediada na Rua Felipe Schmidt, nº 785, Cent or, Florianópolis, inscrito no CNPJ sob o nº. 03.603.739/0001-86, neste ato representado por seu Diretor Regional, Sr. RUDNEY RAULINO, brasileiro, cas ado, inscrito no Registro Geral de Identificação SSP/SC sob o nº 1.311.852, e no CPF sob o nº 471.397.579-68, doravante denominado de SENAC SC e d e outro lado o CONTRATANTE, têm entre si justo e acertado o Contrato de Adesão de Prestação de Serviços Educacionais para a realização de programa s, compreendendo os Cursos presenciais de Educação Profissional de Formação Inicial e Continuada ou Educação Profissional Técnica de Nível Médio ou Educação Superior.

#### 2. DO OBJETO

2.1 O presente contrato tem como objeto a prestação de serviços educacionais oferecidos pela CONTRATADA ao CONTRATANTE em consonância com o descrito no TERMO DE ADESÃO e demais TERMOS ADITIVOS, se houver, na forma estabelecida neste instrumento contratual.

#### 3. DA FUNDAMENTAÇÃO LEGAL

3.1 O presente Contrato de Adesão de Prestação de Serviços Educacionais, celebrado entre a CONTRATANTE e a CONTRATADA, está fundamentado no s Artigos 206, 207 e 209 da Constituição Federal, Artigos 46 a 52 da Lei nº 8.078/90 (Código de Defesa do Consumidor), Artigos 186, 187, 927, 593 a 609 da Lei nº 10.406/2002 (Código Civil Brasileiro), Lei nº 9.394/96 (Lei de Diretrizes e Bases - LDB), Decreto nº 5.154/04, Lei nº 9.870/99 (Lei das Mensalida des Escolares), normas e procedimentos da CONTRATADA, que poderão ser alterados em função de atualizações e/ou legislações aplicáveis.

#### 4. DOS ATOS NORMATIVOS

4.1 A cópia do presente contrato encontra-se disponível na Secretaria Escolar/Acadêmica, Atendimento e web site da CONTRATADA.

5. DOS SERVICOS

Li e Aceito os Termos e Condições de uso

Confirmar

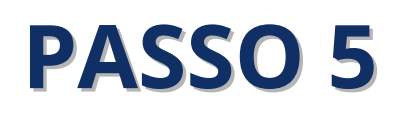

🤟 III\ 🗊

… ⊠ ☆

Role a parte do contrato até o final e selecione a caixa "Li e Aceito os Termos e Condições de Uso" e clique em **"Continuar"** 

| -) | $\rightarrow$ | G | ŵ |
|----|---------------|---|---|
|    |               |   |   |

| Curso: Assistente de Recursos Humanos                                                                                    |                                                                                                    |
|----------------------------------------------------------------------------------------------------|----------------------------------------------------------------------------------------------------|
| 1 2                                                                                                    | 3 4 5                                                                                                    |
| DADOS PESSOAIS TERMO DE AD                                                                                               | IESÃO DADOS QUESTIONÁRIO                                                                                                    |
|                                                                                                    |                                                                                                    |
| UNIDADE                                                                                                    |                                                                                                    |
| CEP ITAJAI<br>Endereço: Rua Brusque, nº 257 - Centro - CEP: 88302-000<br>Telefone: (47) 3348-0410                        |                                                                                                    |
| INFORMATIVO                                                                                                    |                                                                                                    |
| Curso: Assistente de Recursos Humanos<br>Contrato: Programa Senac de Gratuidade (PSG) Sai<br>Aula: Presencial Saiba mais | iba mais                                                                                                    |
| RESPONSÁVEL LEGAL                                                                                                    |                                                                                                    |
| CPF Nome                                                                                                    |                                                                                                    |
|                                                                                                    |                                                                                                    |
| PROGRAMA EDUCACIONAL                                                                                                    |                                                                                                    |
| Se faz parte de algum programa educacional, selecio                                                                      | ne no campo abaixo:                                                                                                    |
|                                                                                                    | ~                                                                                                    |
| TURMAS                                                                                                    |                                                                                                    |
| Selecione uma das turmas abaixo:                                                                                         |                                                                                                    |
| <ul> <li>● Cer</li> <li>Previst</li> <li>Rua Br</li> </ul>                                                               | ntro de Educação Profissional de Itajaí - Turma: 2021.2398.003<br>ta para 30/03/2021 a 08/07/2021 19:30 às 23:30 Ter-Qui-Sex<br>usque, nº 257 - Centro - CEP: 88302-000 - Itajaí/SC |
|                                                                                                    | Confirmar                                                                                                    |
|                                                                                                    |                                                                                                    |
|                                                                                                    |                                                                                                    |
|                                                                                                    |                                                                                                    |
|                                                                                                    |                                                                                                    |
|                                                                                                    |                                                                                                    |
|                                                                                                    |                                                                                                    |

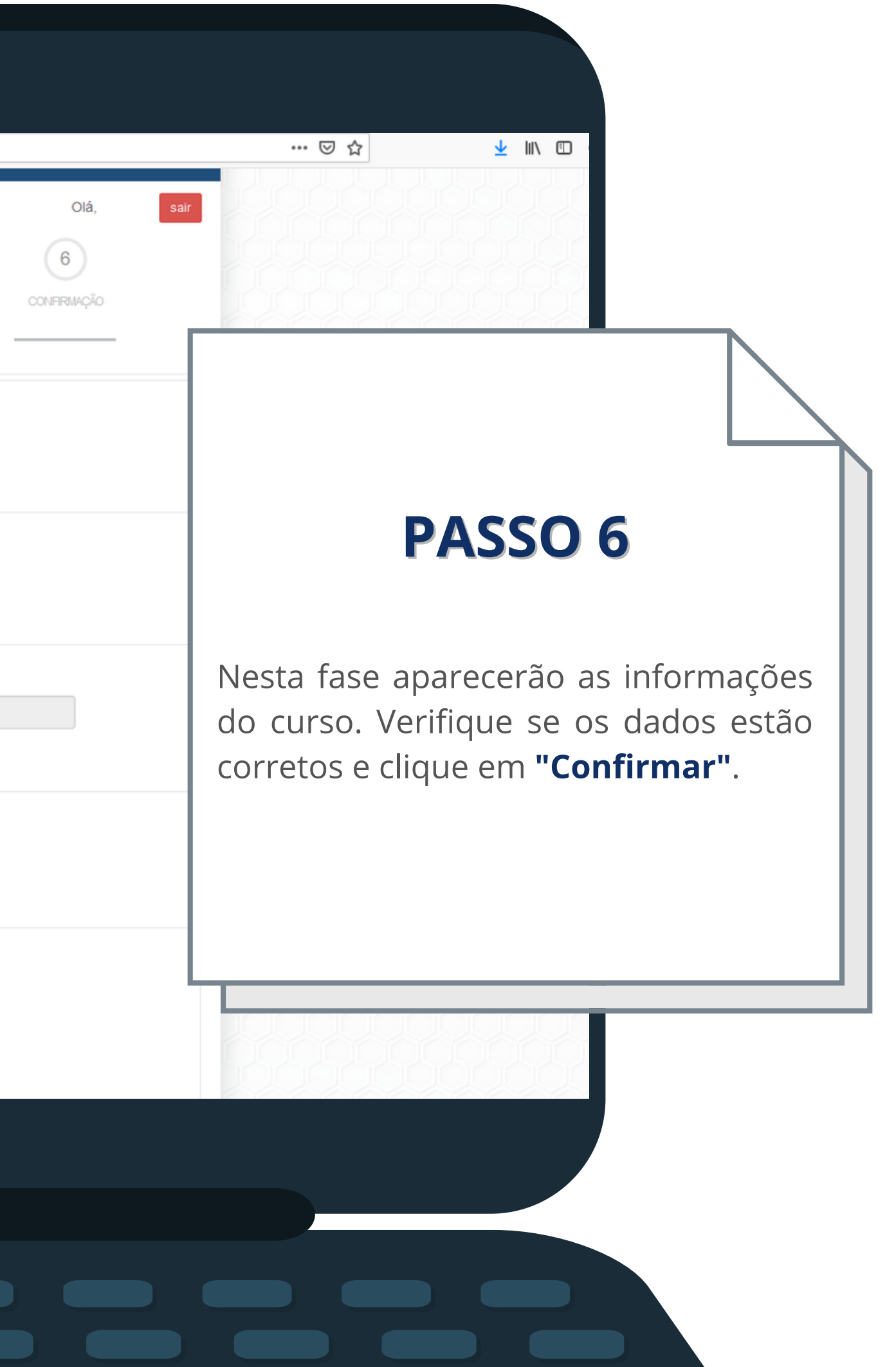

|          | Curso             | Assistente de Recursos Humar                                          | nos                                                           |                    | 0                                        |                                |
|----------|-------------------|-----------------------------------------------------------------------|---------------------------------------------------------------|--------------------|------------------------------------------|--------------------------------|
|          |                   | DADOS PESSOAIS T                                                      | 2<br>TERMO DE ADESÃO                                          | (3)<br>INSCRIÇÃO   | DADOS<br>COMPLEMENTARES                  | QUESTIONÁRIO<br>SOCIOECONÔMICO |
|          | DADOS CO          | MPLEMENTARES                                                          |                                                               |                    |                                          |                                |
|          | *RG               |                                                                       | Org. Emissor                                                  |                    | Dt. da Expedição                         |                                |
|          | * Estado          | Civil                                                                 | * Sexo<br>O Masculino                                         | Feminino           |                                          |                                |
| 00000000 | * Nome d          | a Mãe                                                                 |                                                               | Nome da            | Pai                                      |                                |
|          | * Naciona         | lidade                                                                |                                                               |                    |                                          |                                |
|          | * Naturalio       | dade 🗸                                                                |                                                               | ~                  |                                          |                                |
|          | * Ramo d          | e Atividade                                                           |                                                               | ~                  |                                          |                                |
|          | * Possui<br>O Não | deficiência? * Tipo de d<br>Sim Física/<br>Mental<br>Múltipl<br>Nenhu | deficiência<br>la<br>/motora<br>l<br>las<br>I <mark>ma</mark> | Detalhes Descr     | da deficiência<br>eva aqui o seu tipo de | e deficiência.                 |
|          |                   | 🛛 Declaro q                                                           | ue as informações a                                           | cima são verdadeii | as, sobre as quais as                    | sumo todas as respo            |
|          |                   |                                                                       |                                                               | Confi              | mar                                      |                                |

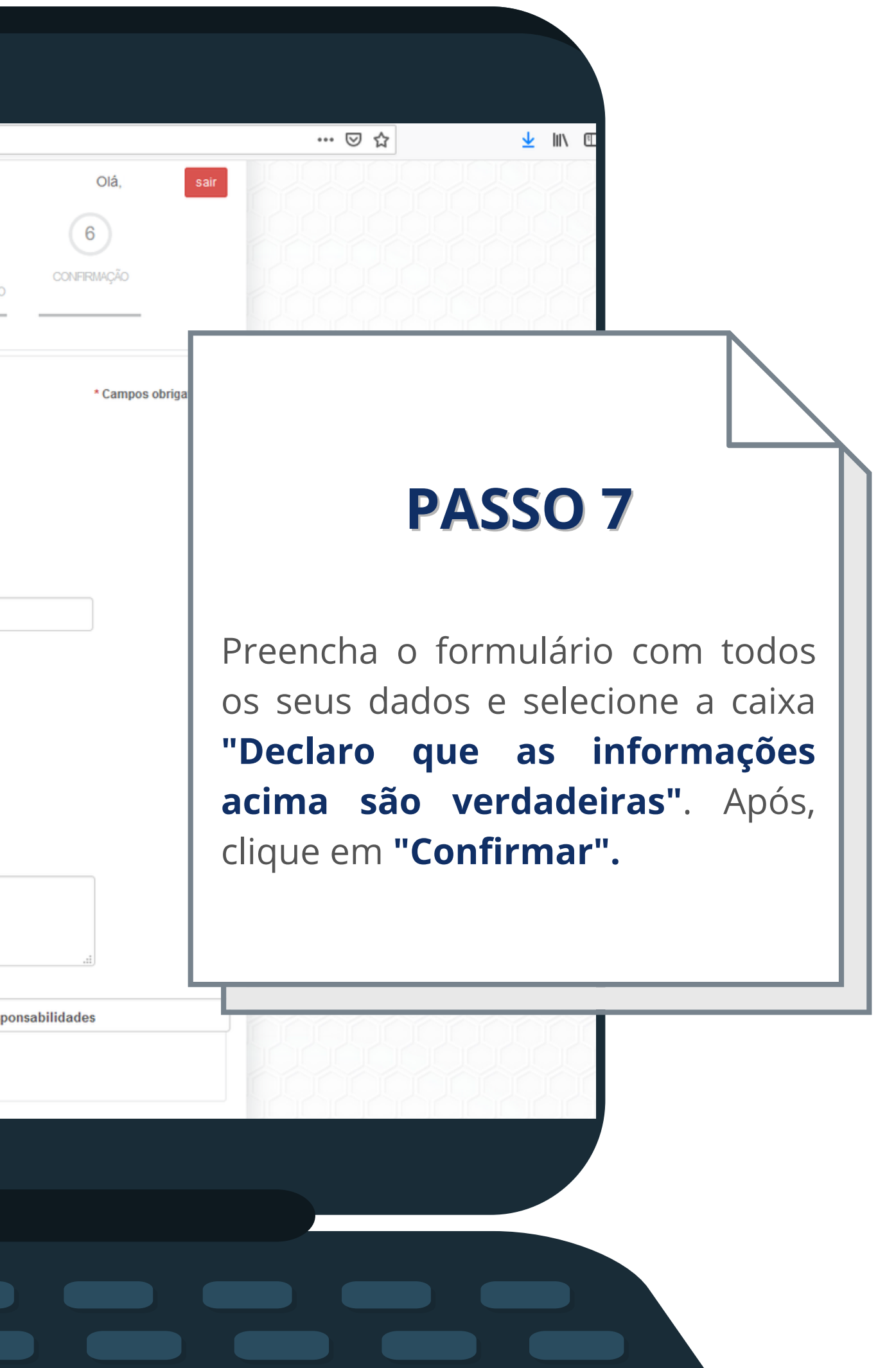

←)→ C' @

🛛 🔒 https://matriculaonline.sc.senac.br/modulos.php?arq=cMatriculaOnLineFIC&h=8e72df9dede2abb4c52f892b644ce48d

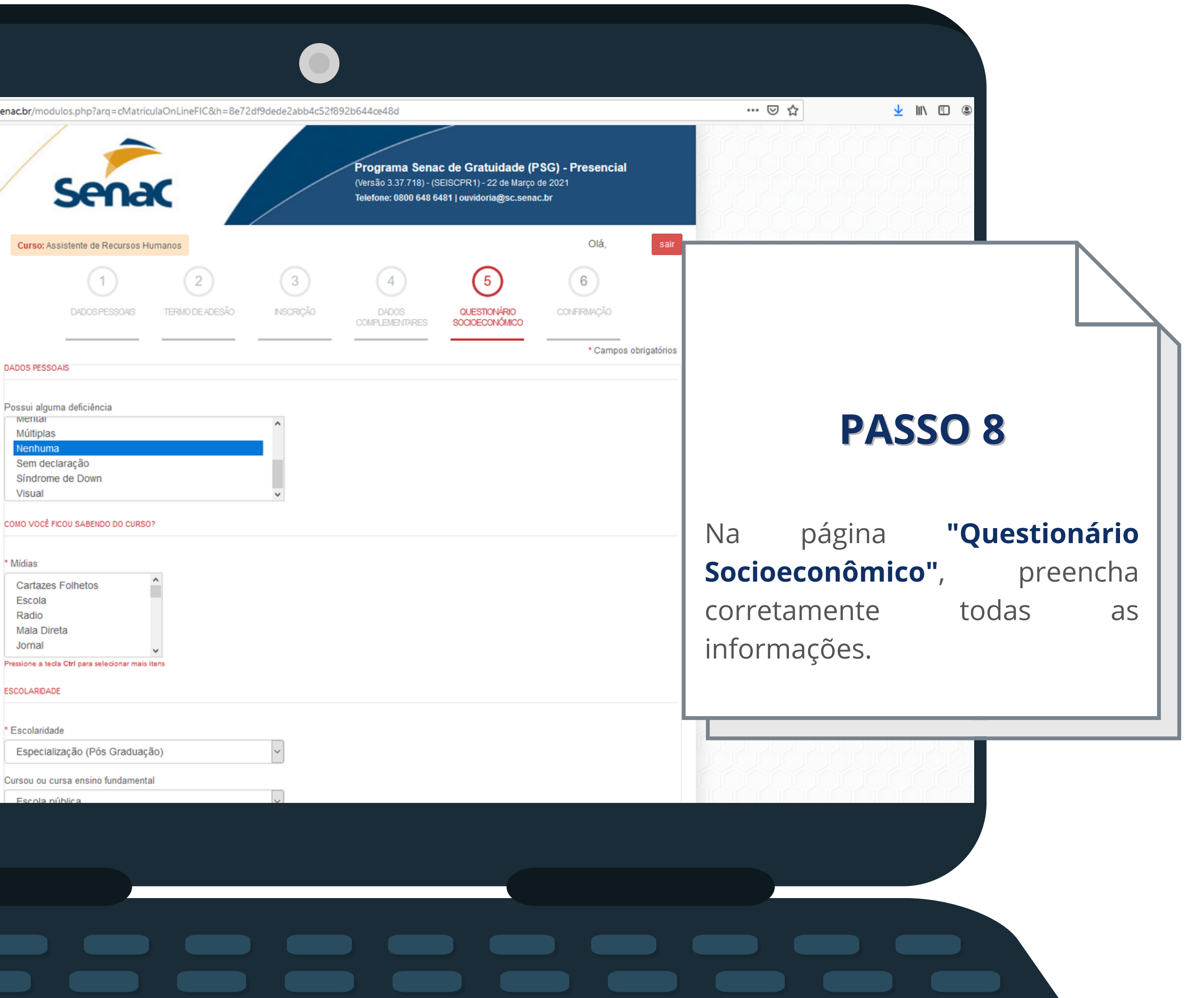

#### Possui alguma deficiência wentar Múltiplas Nenhuma Sem declaração Síndrome de Down Visual

| * Mídias                            |                |
|-------------------------------------|----------------|
| Cartazes Folhetos                   | ^              |
| Escola                              |                |
| Radio                               |                |
| Mala Direta                         |                |
| Jornal                              | ~              |
| Pressione a tecla Ctrl para selecio | nar mais itens |

#### ESCOLARIDADE

| * Escolaridade                 |
|--------------------------------|
| Especialização (Pós Graduação) |

|            | _ | 0 | $\Delta$ |  |
|------------|---|---|----------|--|
| $ \sim ) $ | ~ | C | w        |  |

~

~

#### Cursou ou cursa ensino fundamental

Cursou ou cursa ensino médio

\* Cursou ou cursa algum curso do Programa Gratuito no Senac ● Sim O Não

\* Cursou ou cursa algum curso no Senac

● Sim ○ Não

PROFISSIONAL

\* Trabalha

● Sim ○ Não

Caso trabalha, qual vínculo com o mercado

FAMILIAR

\* Principal responsável por sua família

● Sim ○ Não

\* Quantidade de pessoas da família que residem no mesmo domicílio

\* Quantidade de pessoas da família que exercem atividades remunerada

\* Renda bruta pessoal

\* Renda bruta familiar

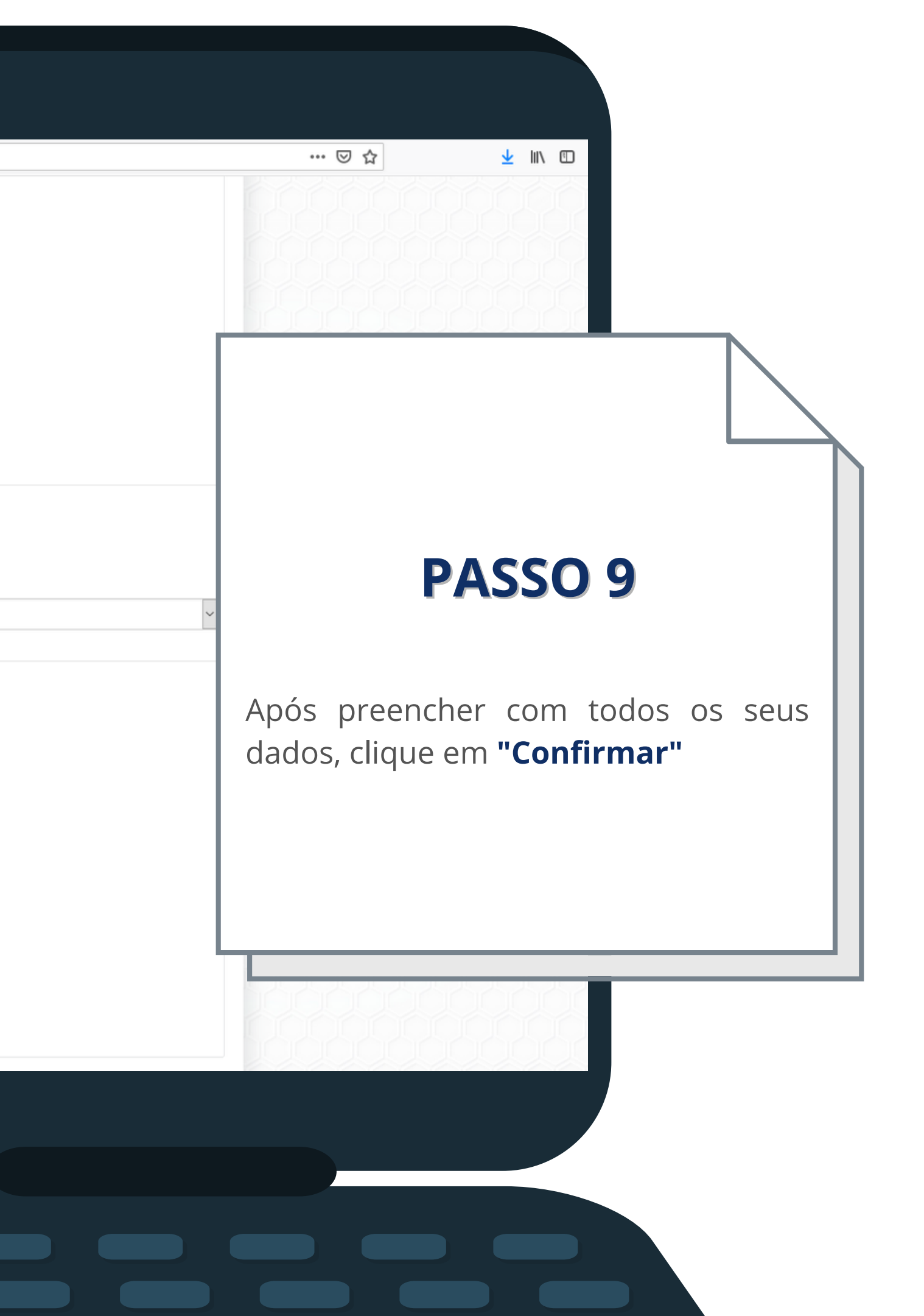

| <u> </u> | $\alpha$ | $\Delta$ |  |
|----------|----------|----------|--|
| ۱.       | $\sim$   | LU I     |  |

0 A https://matriculaonline.sc.senac.br/modulos.php?arq=cMatriculaOnLineFIC&h=8e72df9dede2abb4c52f892b644ce48d

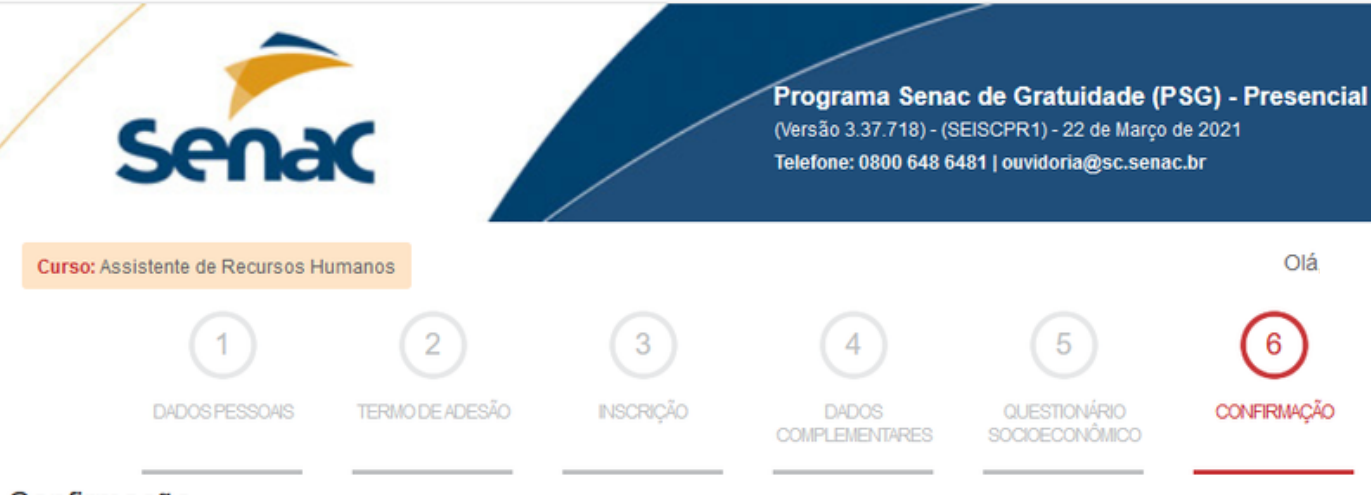

## Confirmação

Contrato: Programa Senac de Gratuidade

Aluno:

Matricula:

Unidade: CEP ITAJAI, Endereço:Rua Brusque, nº 257 - Centro - CEP: 88302-000

Curso: 2021.2398.003 - ASSISTENTE DE RECURSOS HUMANOS

Período: 30/03/2021 a 08/07/2021

\* Para realizar sua reserva, leia e clique nos campos de aceite para os termos abaixo.

#### Auto Declaração

declaro e atesto que a renda familiar mensal per capita (renda mensal total da família dividida pelo número de seus Eu. membros residentes no endereço acima) não ultrapassa o valor de dois salários mínimos da federação, estando, assim, apto(a) a me candidatar a uma vaga do PSG, atendendo à condição de baixa renda.

Declaro também que:

a) recebi do Senac todas as informações necessárias para a perfeita compreensão das condições que me habilitam a me inscrever no PSG;

b) devo informar ao Senac qualquer modificação na renda familiar mensal per capita;

c) compreendo e aceito o acima exposto e declaro que as informações ora prestadas correspondem exatamente à situação de fato, podendo ser consideradas verdadeiras para todos os efeitos legais cabíveis.

Declaro que li e aceito os termos da auto declaração

6

CONFIRMAÇÃO

Olá

**PASSO 10** 

<u>↓</u> III\

… ⊠ ☆

Nesta etapa, verifique se todos os seus dados estão corretos. Após, leia sobre o termo de Auto Declaração e clique em "Declaro que li e aceito os termos de Auto Declaração"

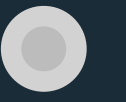

 $(\leftarrow) \rightarrow C$ 

🗊 🖀 https://matriculaonline.sc.senac.br/modulos.php?arg=cMatriculaOnLineFIC&h=8e72df9dede2abb4c52f892b644ce48d

#### Aluno:

#### Matrícula:

Unidade: CEP ITAJAI, Endereço:Rua Brusque, nº 257 - Centro - CEP: 88302-000 Curso: 2021.2398.003 - ASSISTENTE DE RECURSOS HUMANOS Periodo: 30/03/2021 a 08/07/2021

\* Para realizar sua reserva, leia e clique nos campos de aceite para os termos abaixo.

#### Auto Declaração

Eu, declaro e atesto que a renda familiar mensal per capita (renda mensal total da família dividida pelo número de seus membros residentes no endereço acima) não ultrapassa o valor de dois salários mínimos da federação, estando, assim, apto(a) a me candidatar a uma vaga do PSG, atendendo à condição de baixa renda.

Declaro também que:

a) recebi do Senac todas as informações necessárias para a perfeita compreensão das condições que me habilitam a me inscrever no PSG;

b) devo informar ao Senac qualquer modificação na renda familiar mensal per capita;

c) compreendo e aceito o acima exposto e declaro que as informações ora prestadas correspondem exatamente à situação de fato, podendo ser consideradas verdadeiras para todos os efeitos legais cabíveis.

Declaro que li e aceito os termos da auto declaração

#### Termo de Compromisso

matriculado no curso 2021.2398.003 - ASSISTENTE DE RECURSOS HUMANOS, na unidade CEP CPF ITAJAI, do SERVIÇO NACIONAL DE APRENDIZAGEM COMERCIAL - SENAC SC, assumo os seguintes compromissos:

1. Participar integralmente das atividades do curso e cumprir todos os requisitos regulamentares da instituição.

2. Ter frequência mínima de 75% nas atividades do curso.

3. Cumprir as normas regimentais da Instituição.

4. Comunicar à unidade de ensino quando de meu impedimento ou desistência do curso, apresentando justificativa formal à Instituição nas seguintes situações:

I. Doença: com apresentação de atestado médico; II. Mudança para outro município;

III. Situação de trabalho incompatível.

Estou ciente de que o não-atendimento às cláusulas deste Termo de Compromisso implicará o cancelamento da matrícula e período de carência de dois anos para nova solicitação de vaga no PSG.

Os casos omissos serão analisados pela Instituição.

Declaro que li e aceito os termos do Termo de Compromisso

Finalizar

## **PASSO 11**

👱 III\ 🖽

... ☑ ☆

Após, leia o Termo de Compromisso, selecione a caixa "Declaro que li e aceito os termos do Termo de Compromisso" clique е em "Finalizar"

| - 1 | $\rightarrow$ | C        | A  |  |
|-----|---------------|----------|----|--|
| 1   |               | <u> </u> | uu |  |

| Matrícula: 21.17.2398.0000                                                              |                                                                                                    |                      |
|-----------------------------------------------------------------------------------------|----------------------------------------------------------------------------------------------------|----------------------|
| Unidade: CEP ITAJAI, Ender<br>Curso: 2021.2398.003 - ASS<br>Período: 30/03/2021 a 08/07 | Sua reserva foi efetuada com sucesso » Entrar no meu painel?                                                                                                    |                      |
| * Para realizar sua r                                                                   | » Foi enviado um e-mail da confirmação para sua caixa de entrada. Se o e-mail não estiver<br>na caixa de entrada, verifique na lixeira ou na caixa de spam do seu e-mail. |                      |
| Auto Declaração                                                                         |                                                                                                    |                      |
| Eu,<br>membros residentes no er<br>vaga do PSG, atendendo à                             | Sim Continuar mais tarde                                                                                                    | a pelo nu<br>a me ca |
| Declaro também que:                                                                     |                                                                                                    |                      |

b) devo informar ao Senac qualquer modificação na renda familiar mensal per capita;

c) compreendo e aceito o acima exposto e declaro que as informações ora prestadas correspondem exatamente à situação de fato, podendo ser consideradas verdadeiras para todos os efeitos legais cabíveis.

Declaro que li e aceito os termos da auto declaração

#### Termo de Compromisso

Eu, CPF: matriculado no curso ITAJAI, do SERVIÇO NACIONAL DE APRENDIZAGEM COMERCIAL - SENAC SC, assumo os seguintes compromissos: matriculado no curso 2021.2398.003 - ASSISTENTE DE RECURSOS HUMANOS, na unidade CEP

1. Participar integralmente das atividades do curso e cumprir todos os requisitos regulamentares da instituição.

2. Ter frequência mínima de 75% nas atividades do curso.

 Cumprir as normas regimentais da Instituição.
 Comunicar à unidade de ensino quando de meu impedimento ou desistência do curso, apresentando justificativa formal à Instituição nas seguintes situações:

I. Doença: com apresentação de atestado médico; II. Mudança para outro município;

III. Situação de trabalho incompatível.

Estou ciente de que o não-atendimento às cláusulas deste Termo de Compromisso implicará o cancelamento da matrícula e período de carência de dois anos para nova solicitação de vaga no PSG.

Os casos omissos serão analisados pela Instituição.

Declaro que li e aceito os termos do Termo de Compromisso

Finalizar

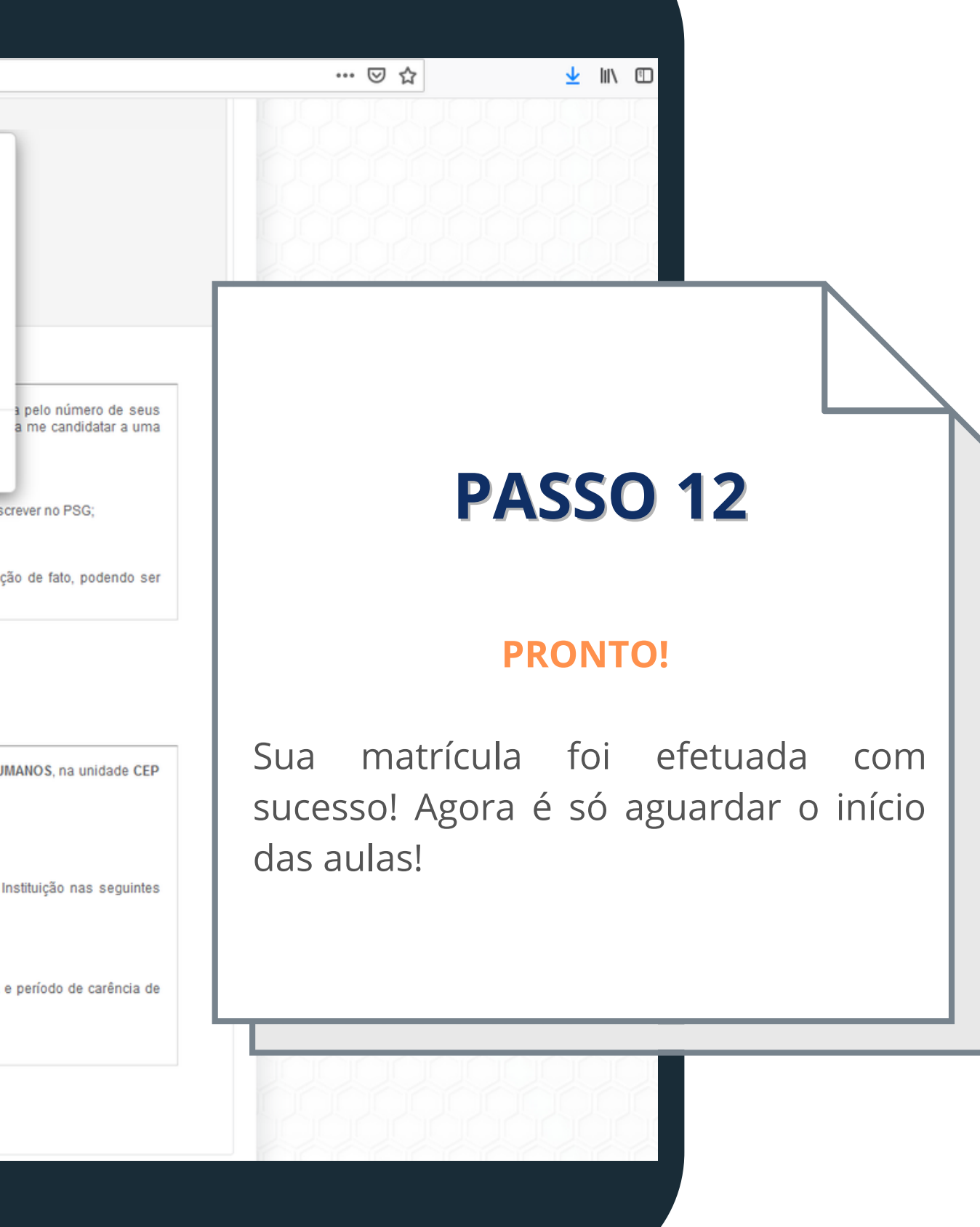

# **BONS ESTUDOS!**

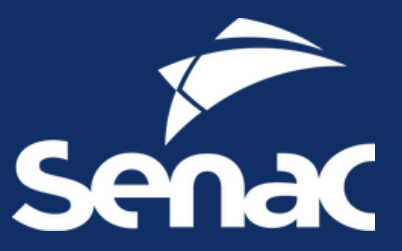

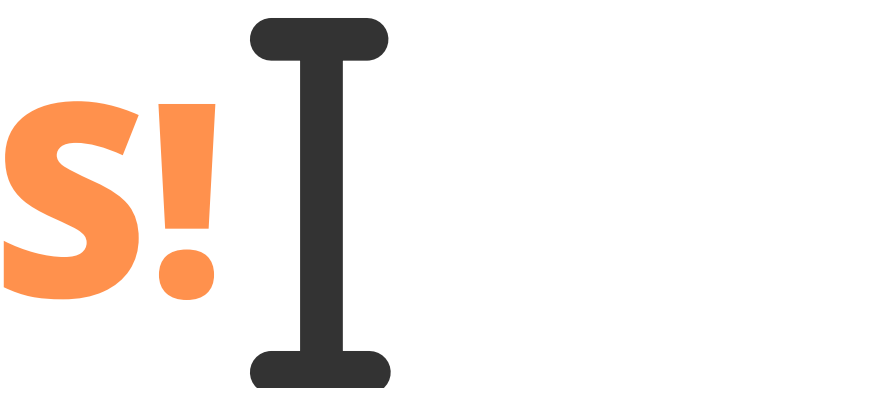